# 30 kreditpontot érő KRÉTA kurzushoz kapcsolódó folyamatok

Ebben a dokumentumban lépésről lépésre leírjuk a **"Felkészítés a köznevelési regisztrációs és tanulmányi alaprendszer (KRÉTA) pedagógusmoduljaihoz"** c. képzés tanúsítványának megszerzéséhez szükséges folyamatot a regisztrációtól a tanúsítvány letöltéséig.

Kérjük, nézze át a dokumentumot, hogy a tanúsítvány megszerzésének feltételeit és a szerződéskötés lépéseit világosan átlássa.

**Fontos**: A képzést elvégezheti a szerződés visszaküldése előtt is. A szerződés a tanúsítvány kiállításához szükséges.

#### A kurzusra való regisztrációhoz szükség lesz az Oktatási azonosítójára!

#### Legfontosabb teendői:

- 1. Regisztráció és beiratkozás a megfelelő nevű kurzusra.
- 2. A szerződéshez szükséges adatok pontos megadása.
- 3. Az aláírt szerződés postázása a címünkre.
- 4. A tananyag teljesítése.
- 5. A tanúsítvány letöltése.

#### Tartalomjegyzék

- 1. Bejelentkezés a kurzus felvételéhez
- <u>2. Regisztráció</u> <u>Nem találja az iskoláját a listában</u> Megerősítő e-mail
- 3. Első bejelentkezés a Nexius Learning rendszerbe
- 4. Beiratkozás a kurzusra
- 5. Tanúsítvány megszerzéséhez szükséges adatok megadása
- <u>6. Szerződés letöltése</u> Szerződés helyes formátuma
- 7. Tananyag indítása és teljesítése
- 8. Tanúsítvány / Oklevél letöltése

## 1. Bejelentkezés a kurzus felvételéhez

A 30 kredites kurzust a <u>http://ekreta.hu/elearning/</u> oldalon találja. Az oldal megnyitása után görgessen le.

| Neptun-Naplo<br>O RÉSZLETEK                  | ó rendszer pedagógus oktatás                                                                                                    |
|----------------------------------------------|----------------------------------------------------------------------------------------------------|
| "Felkészítés a<br>pedagógusmo<br>Q Részletek | köznevelési regisztrációs és tanulmányi alaprendszer (KRÉTA) 👊 oduljaihoz" című képzés<br>Akkreditáció érvényessége (folyamatosan frissül): 2017. február 28. |
| "Neptun KRÉT<br>Q részletek                  | ΓΑ – Adminisztrációs feladatok" című képzés                                                                                                    |

Kattintson a *"Felkészítés a köznevelési regisztrációs és tanulmányi alaprendszer* (*KRÉTA*) pedagógusmoduljaihoz" című képzés alatt található részletek gombra. Majd ezután görgessen a Beiratkozásig, és Kattintson a **Beiratkozás** gombra.

|                                                           | Beiratk                                                                    | ozás a kurzus                                    | sra                           |
|-----------------------------------------------------------|----------------------------------------------------------------------------|--------------------------------------------------|-------------------------------|
|                                                           |                                                                            |                                                  |                               |
| Olvassa el                                                | az alábbi lépéseket, majo                                                  | d kattintson a "Beiratko                         | ozom" gombra!                 |
| 1. Amennyiben va                                          | n már regisztrációja a Nexius Learning rendsz                              | zerben, akkor ugorjon a 5. ponthoz.              |                               |
| <ol> <li>Adja meg az a</li> </ol>                         | atait, majd kattintson a "Regisztráció" gombra                             | akkoi valassza a Regisztració lehetőseget.<br>I. |                               |
| 4. A regisztrációr                                        | visszaigazoló e-mailt kap. Kattintson az e-ma                              | ailben szereplő hivatkozásra, erősítse meg       | regisztrációs szándékát.      |
| <ol> <li>Lepjen be a Ne</li> <li>Tanulmányai m</li> </ol> | :lus Learning rendszerbe.<br>egkezdéséhez kattintson a "Választható" fülör | n a kurzus címénél található "Beiratkozás" c     | ombra.                        |
| 7. A képzés szerz                                         | odéskötés nélkül is elvégezhető, azonban a s                               | zerződés a 30 kreditpontot igazoló tanúsítv      | ány megszerzésének feltételel |
| A kurzus teljesítésér                                     | a beiratkozástól számítva 120 nap áll rendeli                              | kezésére.                                        |                               |
| Ha regisztráció előtt                                     | zeretné megtekinteni a szerződés mintát, akk                               | kor itt tudja letölteni.                         |                               |
| Ha részletes segítsé                                      | re van szüksége a beiratkozáshoz, töltse le ir                             | nnen az útmutatónkat.                            |                               |
|                                                           |                                                                            | BEIRATKOZOM                                      |                               |
|                                                           |                                                                            |                                                  |                               |

Ekkor az alábbi oldalra érkezik meg:

|                                                                                                    |                                      | HU 💻 🗸      |
|----------------------------------------------------------------------------------------------------|--------------------------------------|-------------|
| Regisztráció                                                                                                    | Bejelentkezés                        |             |
| Nem rendelkezik Nexius felhasználói<br>fiókkal? Kattintson az alábbi gombra é:<br>töltse ki regisztrációs űrlapunkat! A<br>felhasználói fiók létrehozásához érvén<br>e-mail cím szükséges. | s E-mail cím<br>yes Jelszó           |             |
| Regisztráció                                                                                                    | Bejelentkezés<br>Elfelejtett je      | elszó       |
|                                                                                                    |                                      |             |
|                                                                                                    |                                      |             |
|                                                                                                    |                                      |             |
|                                                                                                    | ₩ ΛΟΧΙΟΣ Εριβοςτράιάς Ιοιβάτριος Βάσ | á Kancsolat |

Amennyiben **már használta a rendszerünket**, kérjük, jelentkezzen be, és a dokumentációban ugorjon az <u>Első bejelentkezés</u> részhez.

Amennyiben még nem használta a rendszerünket, a "**Regisztráció**" gombra nyomjon.

## 2. Regisztráció

| A MARINE CONTRACTOR OF A CONTRACTOR OF A CONTRACTOR OF | Dependicezes no                                                                                                    |
|----------------------------------------------------------------------------------------------------|----------------------------------------------------------------------------------------------------|
|                                                                                                    |                                                                                                    |
| Regisztráció                                                                                                    |                                                                                                    |
| A csillaggal (*) jelzett mezők kitöltése kötelező.                                                                                                    |                                                                                                    |
| Felhasználái adatok                                                                                                    |                                                                                                    |
| Telies név *                                                                                                    |                                                                                                    |
| E-mail cim •                                                                                                    |                                                                                                    |
| E-mail cim ismét •                                                                                                    |                                                                                                    |
| Jelszó =                                                                                                    |                                                                                                    |
| Jelszó megerősítése *                                                                                                    |                                                                                                    |
| Válasszon nyelvet *                                                                                                    | Magyar ·                                                                                                    |
| Elmúltam 14 éves *                                                                                                    | ● Igen O Nem                                                                                                    |
| Kérjük, válassza ki annak a szervezetnek (in<br>munkatársa. Ha nem találja a szervezet nevé                                                                                                    | tézménynek) települését és nevét, amelynek tanulója vagy<br>ét a listában, akkor hagyja üresen a mezőt.                                                                                                |
| Kérjük, válassza ki annak a szervezetnek (in<br>munkatársa. Ha nem találja a szervezet nevé<br>Település<br>Szervezet kiválasztása                                                                                                    | tézménynek) települését és nevét, amelynek tanulója vagy<br>ét a listában, akkor hagyja üresen a mezőt.<br>•                                                                                           |
| Kérjük, válassza ki annak a szervezetnek (in<br>munkatársa. Ha nem találja a szervezet nevé<br>Település<br>Szervezet kiválasztása<br>Ellenőrző kód                                                                                                    | tézménynek) települését és nevét, amelynek tanulója vagy<br>ét a listában, akkor hagyja üresen a mezőt.<br>•<br>•<br>•<br>•<br>•<br>•<br>•<br>•<br>•<br>•<br>•<br>•<br>•<br>•<br>•<br>•<br>•<br>•<br>• |
| Kérjük, válassza ki annak a szervezetnek (im<br>munkatársa. Ha nem találja a szervezet nevé<br>Település<br>Szervezet kiválasztása<br>Ellenőrző kód                                                                                                    | tézménynek) települését és nevét, amelynek tanulója vagy<br>ét a listában, akkor hagyja üresen a mezőt.<br>• • • • • • • • • • • • • • • • • • •                                                       |
| Kérjük, válassza ki annak a szervezetnek (in<br>munkatársa. Ha nem találja a szervezet nevé<br>Település<br>Szervezet kiválasztása<br>Ellenőrző kód                                                                                                    | tézménynek) települését és nevét, amelynek tanulója vagy<br>ét a listában, akkor hagyja üresen a mezőt.<br>                                                                                            |
| Kérjük, válassza ki annak a szervezetnek (in<br>munkatársa. Ha nem találja a szervezet nevé<br>Település<br>Szervezet kiválasztása<br>Ellenőrző kód                                                                                                    | tézménynek) települését és nevét, amelynek tanulója vagy<br>ét a listában, akkor hagyja üresen a mezőt.<br>                                                                                            |

Ezen az oldalon kell megadni a rendszerünkben tárolt alapadatokat.

Az itt megadott teljes név fog szerepelni a szerződésén és a megszerzett tanúsítványán is. **Figyeljen oda, hogy helyesen adja meg!** 

## A szervezeti kapcsolatban megadott adatokat a későbbiekben nem fogja tudni módosítani.

#### Nem találja az iskoláját a listában

Amennyiben az Ön iskolája nincs a listában, kérjük, <u>ne folytassa a regisztrációt</u>, hanem e-mailben jelezze felénk a <u>support@nexiuslearning.com</u> címen. A levelében, kérjük, írja meg a következő adatokat:

- Iskola hivatalos neve
- Iskola OM azonosítója
- Iskola hivatalos címe (város, irányítószám, pontos cím)

Miután az intézményt rögzítettük, értesítést küldünk Önnek!

A "**Regisztráció**" gomb megnyomása után egy felugró ablak figyelmezteti, hogy a megadott e-mail címen fog Önnel kommunikálni a Nexius Learning rendszer. A "Mentés" gomb megnyomása után a rendszer értesíti Önt, hogy a regisztráció megerősítéséhez e-mail érkezett a megadott címre.

| Szervezet Kivalasztasa                                                                                                    |   |
|----------------------------------------------------------------------------------------------------|---|
| Figyelem!                                                                                                    | × |
| A rendszer az alábbi e-mail címre fog megerősítő levelet küldeni. Kérjük ellenőrizze, hogy helyesen adta-e meg a címet! maszatos.lajos@mailinator.com |   |
| Javítás Menté                                                                                                    | s |
|                                                                                                    |   |

Ha a következő üzenetet látja, akkor regisztrációjához már csak egy megerősítésre van szükség:

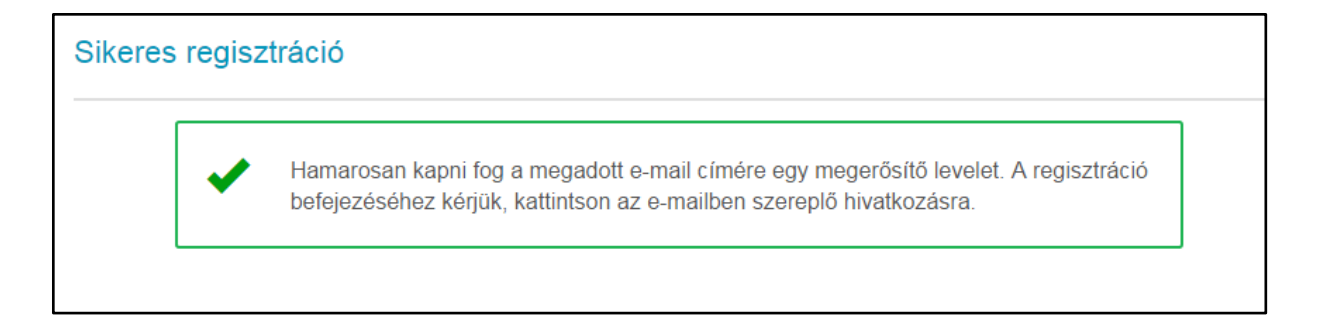

#### Megerősítő e-mail

A regisztráció megerősítéséhez, a megerősítő e-mailben kapott hivatkozásra kell kattintani. Ezt a regisztrációkor megadott e-mail címre küldi ki automatikusan a rendszer.

|                                      | maszatos.lajos 🛛 🖻                                                                                          | maszatos.lajos@mailinator.com 🔊<br>m8r-5bt62q@mailinator.com | l                             |
|--------------------------------------|----------------------------------------------------------------------------------------------------|--------------------------------------------------------------|-------------------------------|
| o:<br>rom:<br>Aessage Id:            | maszatos.lajos<br>Nexius E-learning < noreply@nexiuslearning.com><br>1467972414-200071728429-maszatos.lajos |                                                              | text/html   Show Json         |
| eceived:                             | Fri Jul 08 2016 12:06:54 GMT+0200 (Közép-európai                                                            | nyári idő )                                                  |                               |
| Kedves F<br>Már csak                 | Felhasználónk!<br>egyetlen lépés választja el a sikeres regisztráció                                        | tól. Hogy teljes körűen használhassa a Nexius Learning       | rendszert, az alábbi          |
| hivatkozá<br><u>https://nx</u>       | isra kattintva erősítse meg regisztrációs szándék:<br>:testaccount.azurewebsites.net/Account/Confirm        | it:<br>/ <u>720c62e907ec4ff88ad3a48557717c3b</u>             |                               |
| Ha kattin                            | tásra nem tudja megnyitni a hivatkozást, másolja                                                            | be a böngésző címsorába! A fenti link 24 órán keresztü       | l érvényes.                   |
| Ha nem Ö<br>töröljük a               | Ön kezdeményezte a regisztrációt, kérjük, hagyja<br>a rendszerből.                                          | ezt a levelet figyelmen kívül. A nem megerősített e-mai      | il címeket 24 óra elteltével  |
|                                      | elet azért kapta, mert regisztrációt kezdeményezt                                                           | ak azzal az a mail címmal a https://pytasthoma.azurawal      |                               |
| Ezt a leve                           |                                                                                                    | ek ezzei az e-man emmer a <u>meps.//iixtestilome.azurewe</u> | <u>bsites.net</u> weboldalon. |
| Ezt a leve<br>Üdvözlett<br>Nexius Le | tel,<br>earning                                                                                             | ex ezzer az e-man eminier a <u>intest/mixestione.azurewe</u> | <u>bsites.net</u> weboldalon. |

Ha a hivatkozásra kattintott, a következő üzenetet fogja látni a megjelenő weblapon:

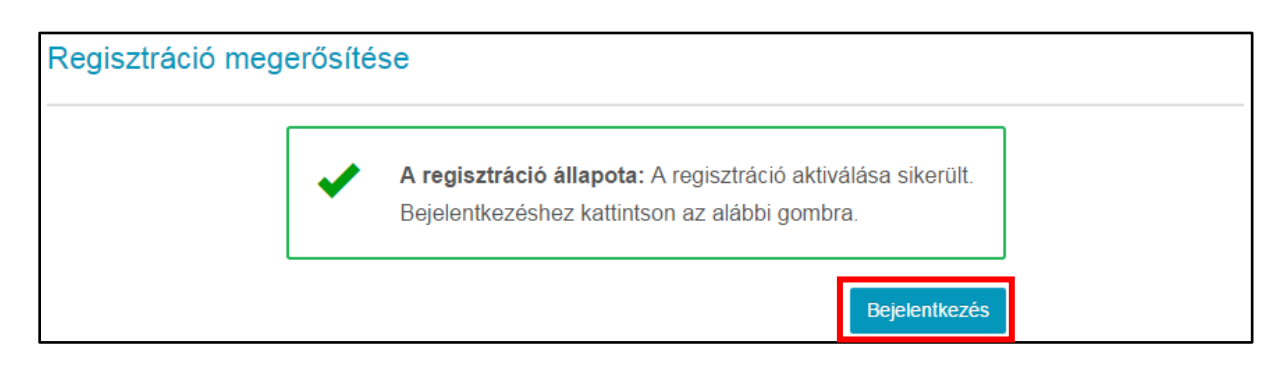

Ezt követően a "**Bejelentkezés**" gombra kattintva elérheti a Nexius Learning rendszert.

|   | Bejelentkezés      |
|---|--------------------|
| × | E-mail cím         |
| ſ | Jelszó             |
|   | Bejelentkezés      |
| - | Elfelejtett jelszó |

A bejelentkezéshez írja be a regisztrációkor megadott e-mail címét és jelszavát, majd nyomjon a "**Bejelentkezés**" gombra.

## 3. Első bejelentkezés a Nexius Learning rendszerbe

Első bejelentkezéskor a következő felületet fogja látni:

| elkészítés a közn          | evelési regisztrá          | ciós és tanulmányi a                    | alaprendszer (KF          | RÉTA)                  |
|----------------------------|----------------------------|-----------------------------------------|---------------------------|------------------------|
| edagógus modul <u>j</u>    | jaihoz                     |                                         |                           |                        |
| nak érdekében, hogy e-lear | ning rendszerünkben a me   | gfelelő kurzus ajánlásokat kapja,       | adja meg az alábbi adatok | at. Az Elsődleges szak |
| egadása kötelező, amennyib | ben On nem tanár, válassza | a "nem vagyok tanár" lehetősége         | et.                       |                        |
|                            | Oktatási azonosító         |                                         |                           |                        |
|                            | Ké                         | rjük, adja meg 11 jegyű oktatási azonos | sítóját.                  |                        |
|                            | Elsődleges szak *          |                                         | Ŧ                         |                        |
|                            | Másodlagos szak            |                                         | Ŧ                         |                        |
|                            | Harmadlagos szak           |                                         |                           |                        |
|                            |                            |                                         |                           | Küldés                 |
|                            |                            |                                         |                           |                        |
|                            |                            |                                         |                           |                        |
|                            |                            |                                         |                           |                        |
|                            |                            |                                         |                           |                        |
|                            |                            |                                         |                           |                        |
|                            |                            |                                         |                           |                        |
|                            |                            |                                         |                           |                        |
|                            |                            |                                         |                           |                        |
|                            |                            |                                         |                           |                        |
|                            |                            |                                         |                           |                        |
|                            |                            |                                         |                           |                        |

#### Oktatási azonosítóját csak itt van lehetősége megadni.

(Ez az adat sem a szerződésen, sem a tanúsítványon nem fog szerepelni.)

Adja meg az adatokat, és a "**Küldés**" gomb után a "Választható kurzusok" oldalra érkezik meg ("Választható" fülön):

|               | exius<br>arning                                |                                                                              |                                                      | 📢 Hir              | folyamom 💼 K        | urzusaim 1                       | Masza                                 | atos Lajos 👻 |
|---------------|------------------------------------------------|------------------------------------------------------------------------------|------------------------------------------------------|--------------------|---------------------|----------------------------------|---------------------------------------|--------------|
| Aktuális      | Ajánlott                                       | Választható                                                                  | Hamarosan                                            | Lezárt             |                     |                                  |                                       |              |
| Választható k | urzusok                                        |                                                                              |                                                      |                    |                     |                                  |                                       | 1/1          |
| KRĚTA         | Felkészítés a<br>27282-18/201<br>Kurzus<br>Kur | a köznevelési r<br>6 ELMS Inform<br>s kezdete: Nincs m<br>rzus vége: Nincs m | egisztrációs és t<br>atikai Zrt.<br>egadva<br>egadva | anulmányi alapro   | endszer (KR<br>Várh | V<br>Időkere<br>ató tanulási idő | álaszthati<br>t: 90:00<br>i: Nincs mé | ó<br>egadva  |
| ~             | Beiratkozás h<br>Ez a képzés az                | natárideje: Nincs m<br>zoknak az oktatá                                      | egadva<br>asi intézményekbe                          | n dolgozó vezetőki | nek, illetve a ve   | Beira                            | atkozás                               | -            |
|               |                                                |                                                                              |                                                      |                    |                     |                                  |                                       | 1/1          |
|               |                                                |                                                                              |                                                      |                    |                     |                                  |                                       |              |
|               |                                                |                                                                              | 14 de                                                |                    | E a lla a com á lán |                                  | Súgó                                  | Kananalat    |

### 4. Beiratkozás a kurzusra

Kattintson a "*Felkészítés a köznevelési regisztrációs és tanulmányi alaprendszer (KRÉTA) pedagógusmoduljaihoz*" kurzus "**Beiratkozás**" gombjára ahhoz, hogy a kurzus tanulható legyen az Ön számára.

| Választható kurzusok           Felkészítés a köznevelési regisztrációs és tanulmányi alaprendszer (KR         Választható           27282-18/2016         ELMS Informatikai Zrt.         Időkeret: 90:00           Kurzus kezdete: Nincs megadva         Időkeret: 90:00         Várható tanulási idő: Nincs megadva           Beiratkozás határideje: Nincs megadva         Várható tanulási idő: Nincs megadva         Várható tanulási idő: Nincs megadva |     |                                 | Lezárt                              | Hamarosan                        | Választható                                | Ajánlott                 | Aktuális    |
|----------------------------------------------------------------------------------------------------|-----|---------------------------------|-------------------------------------|----------------------------------|--------------------------------------------|--------------------------|-------------|
| Felkészítés a köznevelési regisztrációs és tanulmányi alaprendszer (KR         Választható           27282-18/2016         ELMS Informatikai Zrt.         Időkeret: 90:00           Kurzus kezdete: Nincs megadva         Időkeret: 90:00         Várható tanulási idő: Nincs megadva           Beiratkozás határideje: Nincs megadva         Várható tanulási idő: Nincs megadva         Várható tanulási idő: Nincs megadva                                | 1/1 |                                 |                                     |                                  |                                            | kurzusok                 | /álasztható |
| Kurzus vége: Nincs megadva Várható tanulási idő: Nincs megadva Várható tanulási idő: Nincs megadva                                                                                                    |     | Választható                     | anulmányi alaprendszer (KR          | regisztrációs és<br>natikai Zrt. | és a köznevelési<br>2016 ELMS Inform       | Felkészíté<br>27282-18/2 | KDETA       |
|                                                                                                    | va  | ató tanulási idő: Nincs megadva | Várh                                | megadva<br>megadva<br>megadva    | Kurzus vége: Nincs<br>ás határideje: Nincs | Beiratkoz                |             |
| <ul> <li>Ez a képzés azoknak az oktatási intézményekben dolgozó vezetőknek, illetve a ve</li> </ul>                                                                                                    | •   | Beiratkozás                     | n dolgozó vezetőknek, illetve a ve… | tási intézményekbe               | s azoknak az okta                          | Ez a képzé:              | ~           |

A "Beiratkozás" gomb megnyomása után a következő értesítést fogja kapni:

| Beiratkozás                                                                                      | irzusaim<br>× |
|--------------------------------------------------------------------------------------------------|---------------|
| Sikerült beiratkozni a kurzusra. A kurzust a továbbiakban az 'Aktuális' kurzusok k<br>érheti el. | :özött        |
| Bezár Tovább a ku                                                                                | rzusra        |

Amennyiben a "**Bezár**" gombra kattint, visszatér az előző, tehát a Választható kurzusok oldalra. Ebben az esetben a kurzust az Aktuális menüpont alatt találja meg, és a következő indításakor kell a szerződéshez szükséges adatokat megadni.

#### A szerződés előfeltétele a tanúsítvány megszerzésének.

A "Tovább a kurzusra" gombbal jut tovább a szerződés adatainak megadása felé.

# 5. Tanúsítvány megszerzéséhez szükséges adatok megadása

A kurzus a regisztráció után megkezdhető, de a sikeres teljesítés után a tanúsítványa csak abban az esetben tölthető le, ha az aláírt szerződését visszaküldte, és rendszerünkben regisztráltuk. A szerződés regisztrációjáról e-mail-ben értesítést küldünk.

A KRÉTA kurzus teljesíthető szerződéskötés nélkül is. Ebben az esetben nem kap tanúsítványt a kurzus elvégzéséről.

A kurzus mindkét esetben ingyenesen elvégezhető.

| Tanúsítvány megszerzés feltétele                                                                              | Kurzusaim                  |
|----------------------------------------------------------------------------------------------------|----------------------------|
| Ebben a kurzusban akkor szerezhet oklevelet (tanúsítványt)<br>kurzust és szerződést köt a képző szervezettel. | , ha sikeresen teljesíti a |
| A szerződéshez további személyes adatok megadása szüks                                                        | éges.                      |
| 🗆 Nem kívánok tanúsítványt szerezni.                                                                          |                            |
| Később válaszolok                                                                                             | Megadom az adatokat        |

Amennyiben a "**Nem kívánok tanúsítványt szerezni**" pontot kipipálja, és így halad tovább, a későbbiekben ezt nem tudja megváltoztatni.

A "**Később válaszolok"** gomb megnyomása azt eredményezi, hogy minden alkalommal, amikor megnyitja a kurzust, ezt az ablakot újra látni fogja, és így később dönthet a tanúsítvány megszerzéséről.

A "**Megadom az adatokat**" gombbal a szerződéshez szükséges adatok megadásához érkezik meg.

A "Megadom az adatokat" gombbal a következő felületre fog jutni:

| ofil adatok                                            |                                                      |
|--------------------------------------------------------|------------------------------------------------------|
| A Kérlük adia meg a képzési szerződéshez szüksége      | s adatokat és űgyellen az adatok pontos kitöltésére. |
| A születési adatokat mentés után nem fogja tudni módos | itani.                                               |
|                                                        |                                                      |
| Teljes név *                                           | Maszatos Lajos                                       |
| E-mail ofm                                             | maszatos Jajos@mailinator.com                        |
| Välasszon nyelvet*                                     | Magyar +                                             |
|                                                        |                                                      |
| Állandó lakcím                                         |                                                      |
| Orczág *                                               | Magyarország     Gittelőid                           |
| irányitószám, település *                              | •                                                    |
| Utoa, házszám *                                        |                                                      |
| Telefonszám                                            | *                                                    |
|                                                        | A levelezési olm azonos a lakoimmel                  |
|                                                        |                                                      |
| Születési adatok                                       |                                                      |
| Születési név *                                        |                                                      |
| Születési hely *                                       |                                                      |
| 8zületési idő *                                        |                                                      |
| Anyja neve *                                           |                                                      |
|                                                        |                                                      |
| Statisztikai adatok                                    |                                                      |
| Az elektronikus adalszolgállatás a 2013. évi L30       | VII. törvény a felnőttképzésről alapján kötelező!    |
| Neme *                                                 | •                                                    |
| Mushalani alikura k                                    | •                                                    |
| Munkajogi etatuez ~                                    |                                                      |

Az ezen az oldalon megadott adatokat fogjuk automatikusan beírni a szerződésbe. Alaposan ellenőrizze le, hogy pontosan adta-e meg őket!

#### A születési és statisztikai adatokat a későbbiekben nem lesz módja javítani! Különös gonddal töltse ki.

Az oldal alján található jelszó módosítás a regisztráció folyamatához nem kell, ezért hagyja üresen.

A "Mentés" gomb megnyomása után egy figyelmeztető ablakhoz érkezik.

| Adatok mentése                                                                                                    | ×         |
|----------------------------------------------------------------------------------------------------|-----------|
| Kérjük, ellenőrizze a megadott adatokat és minden szükséges mezőt.<br>A születési adatokat mentés után nem fogja tudni módosítani.     |           |
| Születési adatok<br>Születési név: Maszatos Lajos<br>Születési hely: Kecskemét<br>Születési idő: 1971-03-11<br>Anyja neve: Szász Mária | d         |
| Javít                                                                                                    | ás Mentés |

Ha nem sikerült pontosan begépelnie az adatokat, akkor kattintson a "Javítás" gombra!

A "Mentés" gombbal minden adat rögzítésre kerül, és a szerződése ezekkel lesz automatikusan feltöltve!

## 6. Szerződés letöltése

Az adatok megadása után a "**Mentés**" gombra kattintva egy értesítő ablak jelenik meg Önnek:

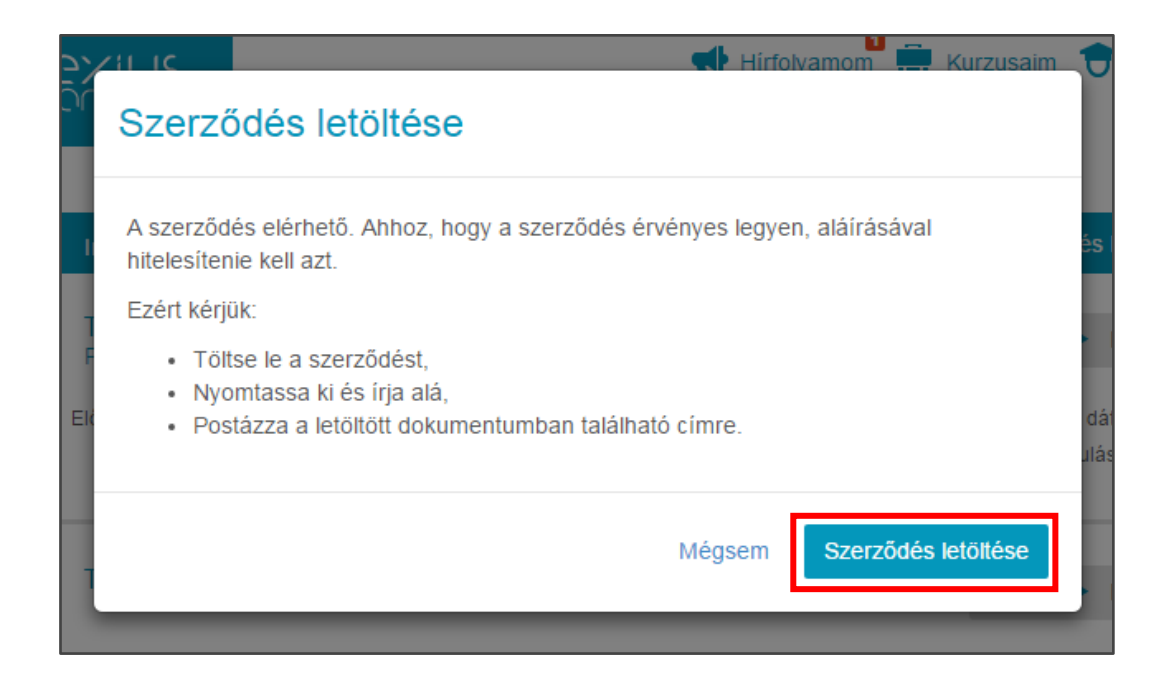

A "**Szerződés letöltése**" gombbal a böngészőjében megadott letöltési könyvtárba egy zip fájl töltődik le. Ebben két fájl található:

- az adataival automatikusan kitöltött szerződés pdf formátum,
- az szerződés digitálisan aláírt XML formátumban, amely részünkről igazolja annak hitelességét.

Ha a "**Mégsem**" gombra kattint, akkor azzal a kitöltött szerződésének letöltését halasztja későbbre. Ebben az esetben a kurzus megnyitása ("Tovább a kurzusra" gomb) után a kék fejléc jobb oldalán található "**Szerződés letöltése (zip)**" gombbal tudja majd letölteni.

| Tartalom | Információ                                                                                  |                                                        | Szerződés letöltése (zip) 🔻                                |
|----------|---------------------------------------------------------------------------------------------|--------------------------------------------------------|------------------------------------------------------------|
| <b>.</b> | Felkészítés a köznevelési regisztrációs és tanulm<br>27282-18/2016 - ELMS Informatikai Zrt. | ányi alaprendszer (KRĖ                                 | Nem indított                                               |
| KRĘTA    | Előrehaladás                                                                                | Határidő: Indítás után<br>Eltöltött idő: 00:00 / 90:00 | Beiratkozás dátuma: 2016.09.07<br>Min. tanulási idő: 00:00 |
|          | Neptun KRÉTA e-Napló                                                                        |                                                        | Nem indított                                               |
|          | Előrehaladás                                                                                | Határidő: Indítás után<br>Eltöltött idő: 00:00 / 90:00 | Tanulás kezdete: Nincs<br>Min. tanulási idő: 00:00         |
|          | ✓ Részletek                                                                                 |                                                        | Tananyag indítása                                          |

A jobb oldalon található lefelé nyilat választva a pdf formátumú szerződést is letöltheti, a digitális aláírás nélkül.

#### Szerződés helyes formátuma

|                                                                                                    | 8L_3P5K6EUG7K2M3rJT0LQ                                                                                                    |
|----------------------------------------------------------------------------------------------------|----------------------------------------------------------------------------------------------------|
|                                                                                                    | Képzési szerződés                                                                                                    |
| amely létrejött egyrés                                                                                                    | zről az                                                                                                    |
| Ca                                                                                                    | ELMS Informatikai Zrt.<br>13-10-041121                                                                                                    |
| székhelye:                                                                                                    | 2030 Érd, Retyezáti utca 46.                                                                                                    |
| adószám:                                                                                                    | 22777375-2-13                                                                                                    |
|                                                                                                    | mint képzést folytató intézmény, továbbiakban: ELMS Informatikai Zrt.,                                                                                                    |
| másrészről:                                                                                                    |                                                                                                    |
| név:                                                                                                    | Maszatos Lajos                                                                                                    |
| születési név:                                                                                                    | Maszatos Lajos                                                                                                    |
| anyja neve:                                                                                                    | Szász Mária                                                                                                    |
| születési hely, idő:                                                                                                    | Kecskemét , 1971.03.11.                                                                                                    |
| lakcím:                                                                                                    | Magyarország, 2030, Érd Kerékötő utca 89.                                                                                                    |
| telefon:                                                                                                    |                                                                                                    |
| email cím:                                                                                                    | maszatos.lajos@mailinator.com                                                                                                    |
| Preambulum<br>Az ELMS Informatiki<br>(Neptun KRÉTA) tova<br>által akkreditált pedi<br>megjelölt témaköber<br>1. A képzés általáno                                                                                                    | nan k opczecki starty w któru starty któru starty starty start                        |
| Preambulum<br>Az ELMS Informatikk<br>(Neptun KRÉTA) tová<br>által akkreditált ped-<br>megjelőlt témakörber<br>1. A képzés általáno<br>A képzés felhasználó<br>vonatkozásában. A 2<br>engedély alapján lefi<br>A pedagógus-tovább<br>A képzés akkreditáció                                                                                                    | nan k opczedni teżnie tru, korebiakciar, ktarzierter, együttesen Felek között, az alábbi feltételekkel. ai Zrt. tájékoztatja a Résztvevőt, horebiakciar, ktarzierter, együttesen Felek között, az alábbi feltételekkel. ai Zrt. tájékoztatja a Résztvevőt, horebiakciar, ktarzierter, együttesen Felek között, az alábbi feltételekkel. ai Zrt. tájékoztatja a Résztvevőt, horebiakciar, ktarzierter, együttesen Felek között, az alábbi feltételekkel. ai Zrt. tájékoztatja a Résztvevőt, horebiakciar, ktarzierter, az oktatását célző kurzust szolgáltató szervezet az Oktatási Hivata gádjus-továbbiképzési szolgáltatást nyújtó képző szerv. A képzési engedélye alapján, az engedélyber elméleti oktatást végez. s adatai i elméleti oktatást végez. Kormányrendelet értelmében, az oktatásért felelős miniszter által jóváhagyott alapláta bylatott képzés beszámít a közoktatásban dolgozó pedagógusok 7 évenkénti kötelező továbbiképzésébe képzésnek a nyílvántarábaban szereplő megnevezése: "Felkészítés a köznevelési regisztrációs és ta zer (KRÉTA) pedagógus moduljahoz". A képzés jellege: akkreditált pedagógus továbbiképzési tanfolyam is száma: 27282-18/2016.                                                                                                    |
| Preambulum<br>Az ELMS Informatikk<br>(Neptun KRETA) tová<br>által akkredítált pedi<br>egjelölt témakörber<br>1. A képzés általáno<br>A képzés altaláno<br>A képzés akkredítáci<br>2. Az elméleti képzé<br>2.1 Az elméleti képzé                                                                                                    | együltésen Felek között, az alábbi feltételekkel.<br>ai Zrt. tájékoztatja a Résztvevőt, hogy a Neptun Köznevelési Regisztrációs és Tanulmányi Alaprendsze<br>abiokahan KRETA pedagógus moduljanak oktatását célző kurzust szolgáltató szervezet az Oktatási Hivata<br>agógus-továbbképzési szolgáltatást nyűjtő képző szerv. A képzési engedélye alapján, az engedélyber<br>elméleti oktatási végez.<br>s adatai<br>i első sorban eszközismeret megszerzésére irányul a KRÉTA rendszer pedagógus moduljai használtatánal<br>177/1997, (XII.22.) Kormányrendelet értelmében, az oktatásért felelős miniszter által jóváhagyott lapítás<br>syldatolt képzés beszámit a közoltatásban dolgozó pedagógusok 7 évenkéni kötlesző továbbképzésébe<br>közzésnek a nyilvántartásban szereplő megnevezése: "Felkészítés a köznevelési negisztrációs és ta<br>zer (KRETA) pedagógus moduljalhoz", A képzés jellege: akkredítált pedagógus továbbképzési tanfolyam<br>s száma: 27282-18/2016.                                                                                                    |
| Preambulum<br>Az ELMS Informatikk<br>(Neptun KRÉTA) tová<br>átal akkreditált ped-<br>megjelőlt térnakorber<br>1. A képzés felhasználd<br>vonatkozásában. A 2<br>engedély alapján lef<br>A pedagógus-tovább<br>nulmányi alaprende<br>A képzés akkreditáció<br>2. Az elméleti képzé<br>2.1 Az elméleti képzé<br>2.2 Az elméleti képzé                                                                                                    | nam sopezoení rek között, az alábbi feltetelekkel.<br>együttesen Felek között, az alábbi feltetelekkel.<br>ai Zrt. tájékoztatja a Résztvevőt, hogy a Neptun Köznevelési Regisztrációs és Tanulmányi Alaprendsze<br>ábajakban KRETA pedagógus moduljainak oktatását célzó kurzust szolgáltató szervezet az Oktatási Hivata<br>agógus-lovábbképzési szolgáltatást nyűjtő képző szerv. A képzési engedélye alapján, az engedélyber<br>elméleti oktatási végez.<br>s adatai<br>bi első sorban eszközismeret megszerzésére irányul a KRETA rendszer pedagógus moduljai használatánai<br>7/11997. (XII.22.) Kormányrendélet értelmében, az oktatásért felelős miniszter által jóváhagyott alapítás<br>sylatott képzés beszámit a közoktatásban dolgozó pedagógusok 7 évenkénti kötelező továbbképzésébe<br>képzésnek a nylvántartásban szereplő megnevezése: " <b>Polkészitős a köznevlési</b> regisztrációs és ta<br>zer (KRETA) pedagógus moduljaihoz". A képzés jellege: akkreditált pedagógus továbbképzési tanfolyam<br>is száma: 27282-18/2016.<br>s<br>és ta nexiuslearning.com domain alatt üzermeltetett Nexius Learning rendszer használtátval, e-learning<br>formájában végzi. A Résztvevők a szolgáltatást a <u>https://home.nexiuslearning.com</u> címen érhetik el.<br>tés helyét a Résztvevő választhatja meg, a képzés bárhol végezhető, megfelelő informatikai környeze                                                                                                    |
| Preambulum<br>Az ELMS Informatikk<br>(Neptun KRÉTA) tová<br>által akkreditált pedi<br>megjelőlt térnakörber<br>1. A képzés felhasználd<br>vonatkozásában. A 2<br>engedély alapján left<br>A pedagógus-lovább<br>nulmányi alaprends<br>A képzés akkreditáció<br>2. Az elméleti képzé<br>rendszerű távoktatás<br>2.2 Az elméleti képzé<br>megléte esetén.<br>2.3 Az elméleti képzé                                                                                                    | nank spozobať között, az alábbi feltételekkel. együttesen Felek között, az alábbi feltételekkel. ai Zrt. tájékoztalja a Résztvevőt, horgy a Neptun Köznevelési Regisztrációs és Tanulmányi Alaprendsze<br>ábbiakban KRÉTA pedagógus moduljainak oktatását célző kurzust szolgáltató szervezet az Oktatási Hivata<br>agógus-továbbképzési szolgáltatást nyűjtő képző szerv. A képzési engedélye alapján, az engedélyber<br>elméleti oktatási végez. s adatai bi első sorban eszközismeret megszerzésére irányul a KRÉTA rendszer pedagógus moduljai használatánai<br>77/1997. (XII.22.) Kormányrendelet értelmében, az oktatásért felelős miniszter által jóváhagyott alapítás<br>vylatott képzés beszámit a közoktatásban dolgozó pedagógusok 7 évenkénti kötelező továbbképzésébe<br>képzésnek a nyivániartásban szerepő megnevezése: "Pelkésztős a köznevelősi regisztrációs és t<br>zer (KRÉTA) pedagógus moduljaihoz". A képzés jellege: akkreditát pedagógus továbbképzési tanfolyam<br>is száma: 27282-18/2016. s estama zerzepő megnevezése: "Yohome.nexiuslearning.com domain alatt üzemeltetett Nexius Learning rendszer használtátval, e-learning<br>formájában végzi. A Résztvevők a szolgáltatást a <u>https://home.nexiuslearning.com</u> címen érhetik el. tés ka nekiuslearning.com domain alatt üzemeltetett Nexius Learning rendszer használtátval, e-learning tés ka nekiuslearning.com domain alatt üzemeltetett Nexius Learning rendszer használtátval, e-learning tés ka nekisztvevő választhatja meg, a képzés bárhol végezhető, megfelelő informatikai környeze s megkezdhető a regisztrációt követően, de legkésőbb 2016. december 31-jg.                                                                                                    |
| Preambulum<br>Az ELMS Informatikk<br>(Neptun KRÉTA) tová<br>által akkreditált ped;<br>megjelőlt témakörber<br>1. A képzés felhasználd<br>vonatkozásában. A 2<br>engedély alapján lef<br>A pedagógus-lovább<br>nulmányi alaprends<br>A képzés akkreditáció<br>2. Az elméleti képzé<br>2.1 Az elméleti képzé<br>2.4 Az elméleti képzé<br>2.4 Az elméleti képzé<br>2.4 Az elméleti képzé<br>3.0 óra, becsült maxi<br>A képzésben előlit 2.<br>5.5 A képzés során<br>előrénaladásának, te<br>azonnali visszajelzés                                                                        | Inan sopezoeni relek között, az alábbi feltetelekkel. együttesen Felek között, az alábbi feltetelekkel. ai Zrt. tájékoztalja a Résztvevőt, hogy a Neptun Köznevelési Regisztrációs és Tanulmányi Alaprendsze alábbi kén KETA pedagógus moduljanak oktatását cétző kurzust szolgáltató szervezet az Oktatási Hivata agógus-lovábbképzési szolgáltatást nyújtó képző szerv. A képzési engedélye alapján, az engedélyber elméleti oktatást végez. sa adatai bi első sorban eszközismeret megszerzésére irányul a KRÉTA rendszer pedagógus moduljai használatánai 77/1997. (XII.22.) Kormányrendelet értelmében, az oktatásétt felelős miniszter által jóváhbagyott alapítás olytatott képzés beszámit a közöktatásban dolgozó pedagógusok 7 évenkénti kötelező lovábbképzésébe képzéseke a nylvántartásban szerepő megnevezése: "Polkészítés a köznevelési regisztrációs és ta zer (KRETA) pedagógus moduljaihoz". A képzés jellege: akkredítált pedagógus továbbképzési tanfolyam bs száma: 27282-18/2016. s és a nexiuslearning.com domain alatt üzerneltetett Nexius Learning rendszer használatával, e-learning formájában végzi. A Késztvevők választhatja meg, a képzés bárhol végezhető, megfelelő informatikai környeze s megkezdhető a regisztrációt követően, de legkésőbb 2016. december 31-ig. is idótartama (óraszáma): a Nexius Learning rendszer használatásar becsült idó majaranya elsajáltítására becsült idó málama 2 hét. Az elméleti képzés ütenezése a Resztvevő előrehaladásatól fuggárávizsga sikeres elvégzéséig megkezdélőt ja zenimitat altal akkredítátt programban meghatározott tananyag sajátltható el. A Résztvevől sz eltékeles az e-learning tananyag lásjáttható el. A Résztvevő előrekéles az e-learning tananyag sajáttható el. A Résztvevő előrekélese az e-learning tananyag sajáttható el. A Résztvevő előrekélese sz e-learning tananyagban található tesztek eredményeinel ével történik.                                                                                                    |
| Preambulum<br>Az ELMS Informatikk<br>(Neptun KRÉTA) tov<br>által akkreditált ped;<br>megjelőlt témakörber<br>1. A képzés felhasználd<br>vonatkozásában. A 2<br>engedély alapján lef<br>A pedagógus-lovább<br>nulmányi alaprendé<br>A képzés akkreditáci<br>2. Az elméleti képzé<br>2.1 Az elméleti képzé<br>2.4 Az elméleti képzé<br>2.4 Az elméleti képzé<br>2.4 Az elméleti képzé<br>30 óra, becsúlt maxi<br>A képzésben előlri 2.<br>5 A képzés során<br>előrehaladásának, te<br>azonnali visszajelzés                                                                             | nana kapczostu którzenie które zakabi feltetelekkel. együttesen Felek között, az alábbi feltetelekkel. ai Zrt. tájékoztalja a Résztvevőt, hogy a Neptun Köznevelési Regisztrációs és Tanulmányi Alaprendsze ábbiakban KRETA pedagógus moduljainak oktatását célzó kurzust szolgáltató szervezet az Oktatási Hivata agógus-lovábbiképzési szolgáltatást nyűjtő képző szerv. A képzési engedélye alapján, az engedélyber elmeleti oktatásít végez. sa adatai bi első sorban eszközismeret megszerzésére irányul a KRÉTA rendszer pedagógus moduljai használatána T/7/1997. (XII22.) Kormányrendelet értelmében, az oktatásét felelős miniszter által jóváhagyott alapítás olytatott képzés beszámit a közoktatásban dolgozó pedagógusot. 7 évenkénti kötelező lovábbiképzésébe képzéseke a nylvántartásban szereplő megnevezése: "Pelkésztés a köznevelősi regisztrációs és ta rekuslearning.com domain alatt üzemeltetett Nexius Learning rendszer használatával, e-learning formájában végzi. A Résztvevők a szolgáltatást a <u>https://home.nexiuslearning.com</u> címen érhetik el. tés ta nexiuslearning.com domain alatt üzemeltetett Nexius Learning rendszer használatával, e-learning formájában végzi. A Résztvevők a szolgáltatást a <u>https://home.nexiuslearning.com</u> címen érhetik el. tés ta nexiuslearning.com domain alatt üzemeltetett Nexius Learning rendszer használatával, e-learning formájában végzi. A Résztvevők a szolgáltatást a <u>https://home.nexiuslearning.com</u> címen érhetik el. tés ta nexiuslearning.com domain alatt üzemeltetett Nexius Learning rendszer használatával, e-learning formájában végzi. A Résztvevők valaszthatja meg, a képzés bárhol végzehető, megfelelő informatikai környeze s megkezdhető a regisztrációt követően, de legkésőbb 2016. december 31-ig. is időtartama (rárazáma): a Nexius Learning rendszerben az e-learning tananyag lesjáltítására becsült idí málaran szente kégzéségi megkezdésélől számitott 90 óra tanulási idő áll rendelkezésre, s a képzé i számított 120 napon beli kélletlejesitet.                                                                      |
| Preambulum<br>Az ELMS Informatikk<br>(Neptun KRÉTA) tov<br>által akkreditált ped;<br>megjelőlt térnakörber<br>1. A képzés felhasználd<br>vonatkozásában. A 2<br>engedély alapján lef<br>A pedagógus-lovább<br>nulmányi alaprends<br>A képzés akkreditáci<br>2. Az elméleti képzé<br>2.1 Az elméleti képzé<br>2.1 Az elméleti képzé<br>2.4 Az elméleti képzé<br>2.4 Az elméleti képzé<br>3.0 óra, becsült maxi<br>A képzésben előlri 2.<br>5.0 képzés során<br>előrehaladásának, te<br>azonnali visszajelzés<br>2.6 Az elméleti képzé<br>2.7 A tanúsítvány az<br>iklatását követően ke | <ul> <li>nans kapczobi kożeni za zlabbi felitelelekel.</li> <li>együttesen Felek között, az alábbi felitelelekel.</li> <li>ai Zrt. tájékoztalja a Résztvevőt, hogy a Neptun Köznevelési Regisztrációs és Tanulmányi Alaprendsze ábbiakban KRETA pedagógus moduljainak oktatását cétző kurzust szolgáltató szervezet az Oktatási Hivata agógus-lovábbiképzési szolgáltatást nyújtó képző szerv. A képzési engedélye alaplán, az engedélyber elméleti oktatásít végez.</li> <li>sa datai</li> <li>bi első sorban eszközismeret megszerzésére irányul a KRÉTA rendszer pedagógus moduljai használatánai 77/1997. (XII22) Kormányrendelet értelmében, az oktatásétt felelős miniszter által jóváhbagyott alapláta óktosztes beszámít a közöktatásban dolgozó pedagógusot. 7 évenkénti kötelező lovábbiképzésébe közösnek a nylvántartásban szerepől megnevezése: "Polkészítba a köznevelési regisztrációs és ta zer (KRETA) pedagógus moduljaihoz". A képzés jellege: akkredítált pedagógus továbbiképzési tanfolyam bs száma: 27282-18/2016.</li> <li>s</li> <li>s datatama (raszáma): a Nexius Learning rendszerben genevezése: "Polkészítba a Közevelési fortáttával, e-learning formájában végzi. A Résztvevők a szolgáltatást a <u>https://home.nexiuslearning.com</u> cimen érhetik el.</li> <li>tés la nexiuslearning.com domain alatt üzerneltetett Nexius Learning rendszer használatával, e-learning formájában végzi. A Résztvevők a szolgáltatást a <u>https://home.nexiuslearning.com</u> cimen érhetik el.</li> <li>tés helyét a Résztvevő választhatja meg, a képzés bárhol végezhető, megfelelő informatikai környeze s megkezdhető a regisztrációt követően, de legkésőbb 2016. december 31-ig.</li> <li>tsi dőtatama (raszáma): a Nexius Learning rendszerben az e-learning tananyag elsajáltítására becsült idí málan szökkögése lőtártama 2 hét. Az elméleti képzés Uternezése a Résztvevő előrehaladásától függ áróvizaga sikeres elvégzéségi megkezdéstől számított 190 óra tanulási idő ál rendelkezésre, s a képzés leárdíntek.</li> <li>az Oktatási Hivatai altal alkkredítált programban meghatározott tananyag sa</li></ul> |

Ez első oldalon a következőket ellenőrizze:

- a vonalkód megléte
- az adatok helyesek, nincsenek elcsúszva a címkék
  a szerződés szövege olvasható

2.8 Az elméleti képzésről megengedett hiányzás mértéke és ennek túllépése esetén a Résztvevőt érintő következmények: a Résztvevőnek 120 nap áll rendetkezésére saját időbeosztása szerint a képzés és a záróleszt elvégzésére. Ez alatt az idő alatt a záróteszt elvégzésének száma nincs korlátozva.

#### 3. Vizsgázásra vonatkozó rende

3.1 A vitzga szervezésének módja, formája: az elméleti képzés sikeres elvégzéséhez az elméleti tananyag elsajátítását, a sikeres modulzáró tesztek kitöltését követően az elektronikus képzésbe beépített zárótesztet kell elvégezni, legalább 70%-os teljesítéset.

3.2 Az elméleti képzés sikeres elvégzéséről, egyedi sorszámmal ellátott tanúsítvány kerül kiállításra a jelen szerződés ELMS Informatikai Zrt.-hez történő eljuttatását és iktatását követően.

4. Képzés és vizsgáztatás díjai, megfizetésének módja

A képzés elvégzése és a vizsgázás a Résztvevő részére díjme

#### 5. Felek jogai és kötelezettségei

5.1 Az ELNS Informatikai Z.v. vállalja, hogy biztosítja az elméleti képzéshez szükséges, zárt rendszerű elektronikus távoktatási rendszerhez az egyedi azonosításra alkalmas hozzáférési jogosultságot.

5.2 Az ELMS Informatikai Zrt. vállalja, hogy az elektronikus távoktatási rendszerben minden tanulási alkalommal tájékoztatja a Résztvevőt a képzésben addig eltöltött tanulási időről, így közvetett módon a vizsgaszerzésig rendelkezésre álló időről. 5.3. A Řesztvevő a képzése történő regisztráció során elfogadja a képzés oktatási rendjét, és vállalja, hogy teljesíti az oktatás rendjébe illesztett vizsgákat.

154 A Résztvevő kijelenti, hogy a regisztráció során megadott személyes adatai a valóságnak megfelelnek, ezen adatokat a Résztvevő önkéntesen adta meg. Az ELMS Informatikai Zrt. a Résztvevő személyes adatait felhasználhatja a képzési szolgáttatás lebonyolítása, a Résztvevővel való kapcsolattartás, valamint más képzéseiről értesíttés küldése céljából. 5.5 A Résztvevő kijelenti, hogy megismerte és elfogadja a http://ekreta.hu/kreta-pedagogus-modul oldalon közzétett írásos tájékoztatót, valamint az e-learning rendszerű képzések feltételeire és a Nexius Learning rendszer használatára vonatkozó, a https://account.nexiuslearning.com/home/terms oldalon elérhető Felhasználási Feltétek dokumetum tartalmát.

a nttps://account.nexuusiearning.commomerterms otoaion elerneto Feinasznalasi reitetelek okumetum tartamat. 56 A Résztvevő elfogadja, hogy az ELMS finformalikiai Zr. az el-earning rendszeri képsések felteleire, és a Nexius Learning rendszer használatára vonatkozó Felhasználasi Feltételeket (a továbbiakban: FF) jogosult egyoldalúan módosltani, azzal, hogy a módosítás nem érintheli a Nexius Learning rendszer jefen szerződés alapján történő használatának, illetve a képzésének a dijmentességél A módosításának hatályba lépése étt előt előzetesen a nexiuslearning.com szolgáltásáno kreeszül értesti a Résztvevőt. Az FF módosításának hatályba lépéset követően a felek jogviszonyára az FF megváltozott rendelkezéseit kell alkalmazni. Az FF módosításának iminősül, ha a Résztvevő az FF-módosítás hatályba lépését követően az ELMS Informatikai Zrt. szolgáltatását továbbra is igénybe veszi.

Tormaniana zl. szuganatasa tovatova is genyte veszi.
5.7 Ezen szerződést a Felek csak közös megegyezéssel, írásban módosíthatják, illetve mondhatják fel. Amennyiben bármelyik fel a szerződés aronali hatályú megszüntetését kezdeményezheti. A jelen képzési szerződés után sem teljesíti, a másik fél a szerződés zonamali hatályú megszüntetését kezdeményezheti. A jelen képzési szerződés megszűntetését folyatini. Az ELMS Informatikai Zrt jogosult megszüntetését, ha a Résztvevő a rendelkezésére álló határidőg nem kizdí meg a részére biztosítoti tananyag tanulását. Résztvevő tudomásul veszi, hogy a képzési szerződés megszűntetését megszüntetését.

S. Részívet volallaja, hogy a képzés befejezését követően a Korm. rendelet szerint a képzés értékelésére, és elégedettségére vonatkozó elektronikus kérdőlvet kitölti.

5.9 A jelen szerződésben nem szabályozott kérdésekben a Korm. rendelet, valamint a Ptk. és a vonatkozó jogszabályok rendelkezései megfelelően irányadóak.

Jelen szerződést a Felek elolvasás és értelmezés után, mint akaratukkal mindenben megegyezőt jóváhagyólag aláírták.

| Kelt: Budapest, 2017.02.08. | ELMS Informatikai Zrt.<br>1111 Budapest Budatoki († 56.<br>Biz. 12001008-0121465-00100007<br>Addoram 22077375-2-13<br>Febder (Studien) 1.<br>ELMS Informatikai Zrt. |
|-----------------------------|----------------------------------------------------------------------------------------------------|
|                             | 2                                                                                                    |

A második oldalon a következőket ellenőrizze:

- a szövegezés olvasható •
- a dátum szerepel •
- az ELMS Informatikai Zrt. aláírás látható •
- az Ön aláírása szerepel rajta •

#### Csak a formátumnak megfelelő, helyes adatokkal kitöltött, aláírt szerződéseket van módunkban elfogadni!

Amennyiben problémát észlel a kinyomtatott szerződésén, jelezze a support@nexiuslearning.com címen.

## 7. Tananyag indítása és teljesítése

"Tananyag indítása" gombra kattintva megkezdheti a tanulást.

| Tartalom | Információ                                                                                     |                                                        | Szerződés letöltése (zip)                                  |
|----------|------------------------------------------------------------------------------------------------|--------------------------------------------------------|------------------------------------------------------------|
| <b>v</b> | Felkészítés a köznevelési regisztrációs és tanulmány<br>27282-18/2016 - ELMS Informatikai Zrt. | vi alaprendszer (KRĖ                                   | Nem inditott                                               |
| KRĘTA    | Előrehaladás 0% Kötelező 1<br>Eredmény 0% Kötelező 1                                           | Határidő: Indítás után<br>Eltöltött idő: 00:00 / 90:00 | Beiratkozás dátuma: 2016.09.07<br>Min. tanulási idő: 00:00 |
|          | Neptun KRĖTA e-Napló                                                                           |                                                        | Nem indított                                               |
|          | Előrehaladás 0% Kötelező 1<br>Eredmény 0% Kötelező 1<br>Előfeltétel: Nincs                     | Határidő: Indítás után<br>Eltöltött idő: 00:00 / 90:00 | Tanulás kezdete: Nincs<br>Min. tanulási idő: 00:00         |
|          | ✓ Részletek                                                                                    | [                                                      | Tananyag indítása                                          |

Amennyiben ismételt bejelentkezésről van szó, az alábbi felületet fogja látni:

|               | <b>exius</b><br>orning                                              |                             |                                                                  | 📢 Hirfolyamom 🧮                                                                       | Kurzusaim   Ə Maszatos La         | ajos • |
|---------------|---------------------------------------------------------------------|-----------------------------|------------------------------------------------------------------|---------------------------------------------------------------------------------------|-----------------------------------|--------|
| Aktuális      | Ajánlott Vála                                                       | asztható                    | Hamarosan                                                        | Lezárt                                                                                |                                   |        |
| Aktuális kurz | usaim                                                               |                             |                                                                  |                                                                                       |                                   | 1/1    |
|               | <b>E H</b> ( <b>A</b> ( <b>L</b> )                                  |                             |                                                                  |                                                                                       |                                   |        |
|               | Felkészítés a kö<br>27282-18/2016 -                                 | öznevelési i<br>ELMS Inforr | regisztrációs és<br>matikai Zrt.                                 | tanulmányi alaprendszer (KR                                                           | Nem indított                      |        |
| KRĚTA         | Felkészítés a kö<br>27282-18/2016 -<br>Előrehaladás □               | öznevelési i<br>ELMS Inforr | regisztrációs és matikai Zrt.                                    | tanulmányi alaprendszer (KR<br>Határidő: Indítás után                                 | Nem indított                      |        |
| KRĚTA         | Felkészítés a kö<br>27282-18/2016 -<br>Előrehaladás ⊂<br>Eredmény ⊂ | öznevelési i<br>ELMS Inforr | regisztrációs és<br>matikai Zrt.<br>0% <b>()</b><br>0% <b>()</b> | tanulmányi alaprendszer (KR<br>Határidő: Indítás után<br>Eltöltött idő: 00:00 / 90:00 | Nem indított<br>Tovább a kurzusra | -      |

A kurzusát, amelyre már beiratkozott, az "Aktuális" fülön találja meg. Itt a "**Tovább a kurzusra**" gombbal tud eljutni a tananyag indításához.

Kezdje meg a tanulást, és teljesítse az összes oldalt és a zárótesztet is:

|          | <b>exius</b><br>earning                                                                | 📢 Hirfolyamom 💼 K                                    | urzusaim   🕁 Maszatos Lajos 👻                              |
|----------|----------------------------------------------------------------------------------------|------------------------------------------------------|------------------------------------------------------------|
| Tartalom | Információ                                                                             |                                                      | Szerződés letöltése (zip) 🔻                                |
| <b>v</b> | Felkészítés a köznevelési regisztrációs és t<br>27282-18/2016 - ELMS Informatikai Zrt. | anulmányi alaprendszer (KRÉ                          | ✓ Sikeres                                                  |
| KRĘTA    | Előrehaladás 100% 🗸 Kötelező 🚺<br>Eredmény 90% 🗸 Kötelező 1                            | Határidő: 2017.01.05<br>Eltöltött idő: 00:48 / 90:00 | Beiratkozás dátuma: 2016.09.07<br>Min. tanulási idő: 00:00 |
|          | Neptun KRÉTA e-Napló                                                                   |                                                      | ✓ Sikeres                                                  |
|          | Előrehaladás 100% 🗸 Kötelező 1<br>Eredmény 90% 🗸 Kötelező 1<br>Előfeltétel: Nincs      | Határidő: 2017.01.05<br>Eltöltött idő: 00:48 / 90:00 | Tanulás kezdete: 2016.09.07<br>Min. tanulási idő: 00:00    |
|          | ✓ Részletek                                                                            |                                                      | Tananyag indítása                                          |

Amennyiben az Előrehaladás nem 100%, a tananyag indítása után, a bal felső sarokban látható könyv ikonnal nyissa meg a tartalomjegyzéket, és ellenőrizze, hogy melyik oldal mellett nem található zöld pipa. Az ilyen oldalakat nyissa meg duplakattintással, és teljesítse őket.

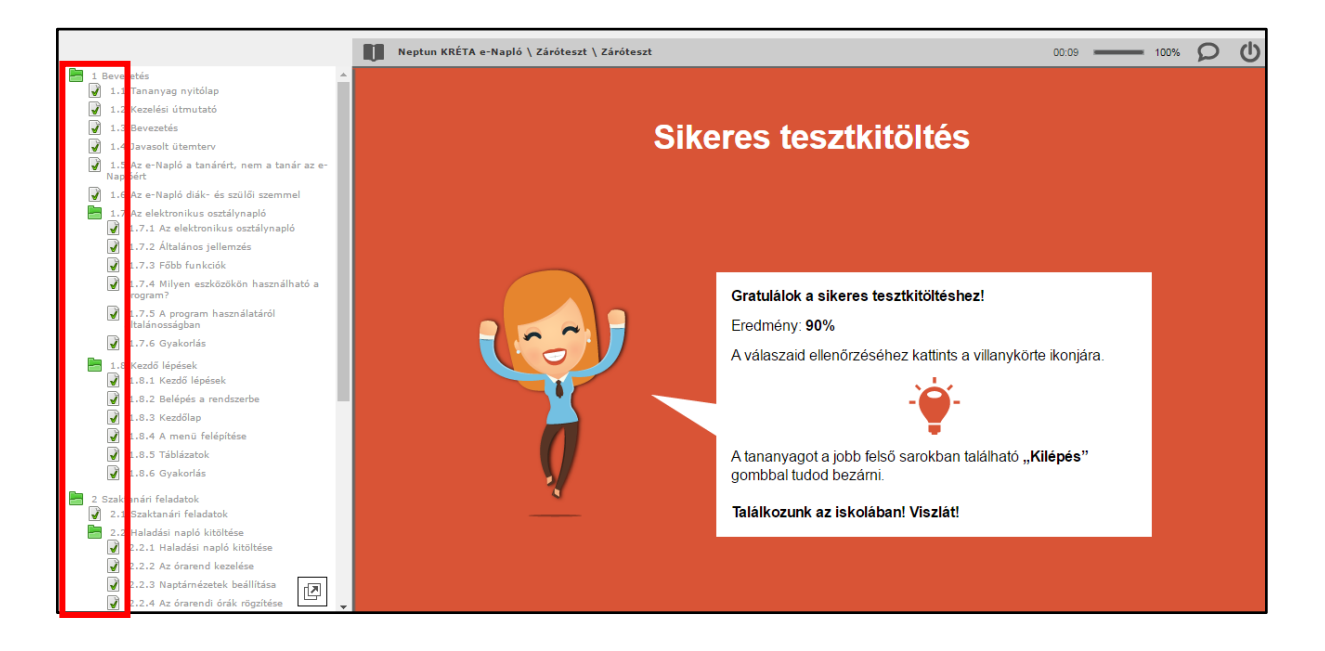

## 8. Tanúsítvány / Oklevél letöltése

A tanúsítvány megszerzésének feltételei:

- A tananyag összes oldalának teljesítése. (Előrehaladás 100%)
- A záróteszt teljesítése. (Eredmény legalább 70%)
- A helyes adatokkal, automatikusan kitöltött, Ön által aláírt szerződés beérkezése, és iktatása rendszerünkben. A beérkezett szerződés iktatásáról e-mail küldtünk a rendszerünkben regisztrált címre:

| Inbox:                                                                    | maszatos.lajos 🗧                                                                                                    | maszatos.lajos@mailinator.com 🔝<br>m8r-5bt62q@mailinator.com                                                                                                    | Î                                                               |
|---------------------------------------------------------------------------|----------------------------------------------------------------------------------------------------|----------------------------------------------------------------------------------------------------|-----------------------------------------------------------------|
| o:<br>rom:<br>lessage ld:<br>ubject:<br>eceived:                          | maszatos.lajos<br>Nexius E-learning < noreply@nexiuslearning.com><br>1473258092-300096157004-maszatos.lajos<br><b>Képzési szerződés elfogadása</b><br>Wed Sep 07 2016 16:21:32 GMT+0200 (Közép-eur                   | rópai nyári idő )                                                                                                    | text/html    Show Json                                          |
| Kedves M<br>Képzési s<br>kurzushoz<br>Kérjük, lá<br>ahol folyt            | v <b>laszatos Lajos!</b><br>zerződését elfogadtuk a Felkészítés a közneve<br>z.<br>ítogasson el a <u>Felkészítés a köznevelési regisz</u> i<br>atni tudia tanulmányait                                               | lési regisztrációs és tanulmányi alaprendszer (KRI<br>trációs és tanulmányi alaprendszer (KRÉTA) peda                                                                                        | ÉTA) pedagógus moduljaihoz<br>gógus moduljaihoz kurzus oldalra. |
| Ha a hiva<br>https://ho<br>Amennyi<br>Üdvözlett<br>Nexius Li<br>Ez egy au | tkozásra kattintás nem működne, kérjük, másc<br>me nexiuslearning.com/courses/87b54cd3-cbf<br>ben már sikeresen teljesítette a kurzust, ugyani<br>tel,<br>earning<br>utomatikusan generált e-mail, kérjük, ne válasz | olja be a hivatkozást a böngésző címsorába:<br><u>0-440d-9f41-5188dcf1562f</u><br>itt az Oklevél letöltése gombra kattintva tudja okle<br>colion vá. Ha kérdése lenne, ívion a support@nevij | velét (tanúsítványát) is letölteni.                             |

A tananyag bezárása után, vagy a következő kurzus indításkor a következő üzenetet dobja fel Önnek a rendszer:

| XII IC                   | Hirfolvamom 💻 Ku                                                                         | urzusaim | 1    |
|--------------------------|------------------------------------------------------------------------------------------|----------|------|
| Sikerese                 | en teljesített kurzus                                                                    | ×        |      |
| Gratulálur<br>kattintson | nk, sikeresen teljesítette a kurzust. Az oklevél (tanúsítvány) letöltéséhez<br>a linkre. | Z        | l le |
| A Kérdőív                | re kattintva, kérjük, mondja el véleményét a kurzusról.                                  |          |      |
|                          | nőségbiztosítási kérdőív                                                                 |          | dá   |
| 🗆 Ne jele                | enjen meg többször ez az üzenet                                                          |          | JIÁ  |
| 1                        |                                                                                          | Bezár    | ~    |
|                          |                                                                                          | _        |      |

Az "**Oklevél letöltése**" gombbal egy zip fájl tölthet le, ami tartalmazza a tanúsítványt pdf formátumban és a digitálisan aláírt XML formátumban is.

Ha a "**Bezár**" gombra kattint, ezt az ablakot a következő alkalommal is feldobja a rendszer.

Amennyiben bejelöli a "Ne jelenjen meg többször ez az üzenet" lehetőséget, és így kattint a "**Bezár**" gombra, akkor a későbbiekben a kurzuson oldalán belül, a kék fejléc jobb oldalán az "**Oklevél letöltése**" gomb segítségével töltheti le.

| Tartalom | Információ                                                                                                    | Oklevél letöltése (zip) 🔻                                  |
|----------|----------------------------------------------------------------------------------------------------|------------------------------------------------------------|
| V.       | Felkészítés a köznevelési regisztrációs és tanulmányi alaprendszer (KRÉ<br>27282-18/2016 - ELMS Informatikai Zrt. | ✓ Sikeres                                                  |
| KRĘTA    | Előrehaladás 100% 🗸 Kötelező 🚺 Határidő: 2017.01.05<br>Eredmény 90% 🗸 Kötelező 🚺 Eltöltött idő: 00:48 / 90:00     | Beiratkozás dátuma: 2016.09.07<br>Min. tanulási idő: 00:00 |

Sikeres tanulást kívánunk!

Nexius Learning csapata